## 別紙1 お申込みからご利用開始まで

これから先のお申込スケジュールです。

お取引先さまにて行っていただく作業です。

資材ヘルプデスクや三菱電機インフォメーションネットワーク㈱にて行う作業です。

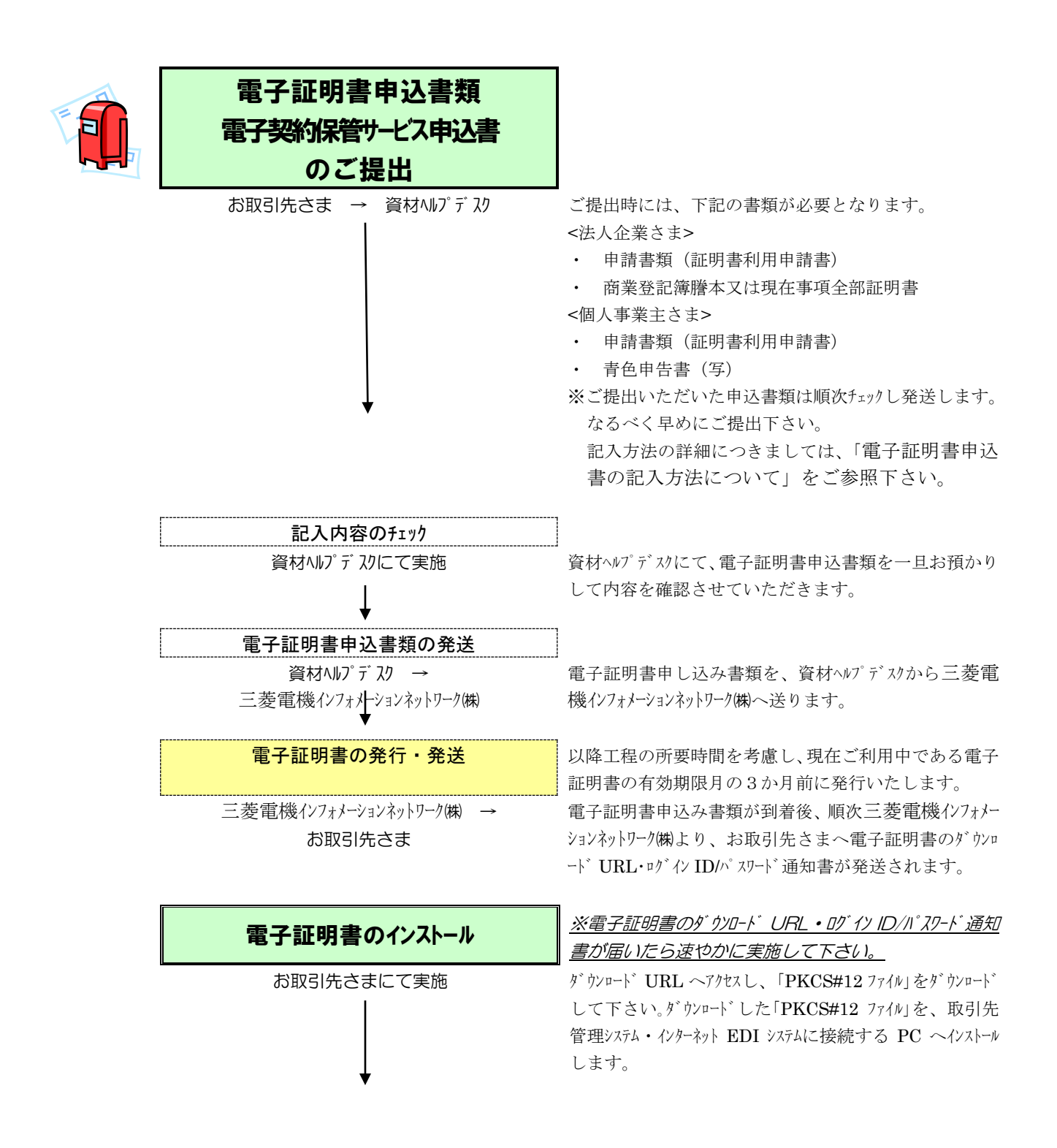

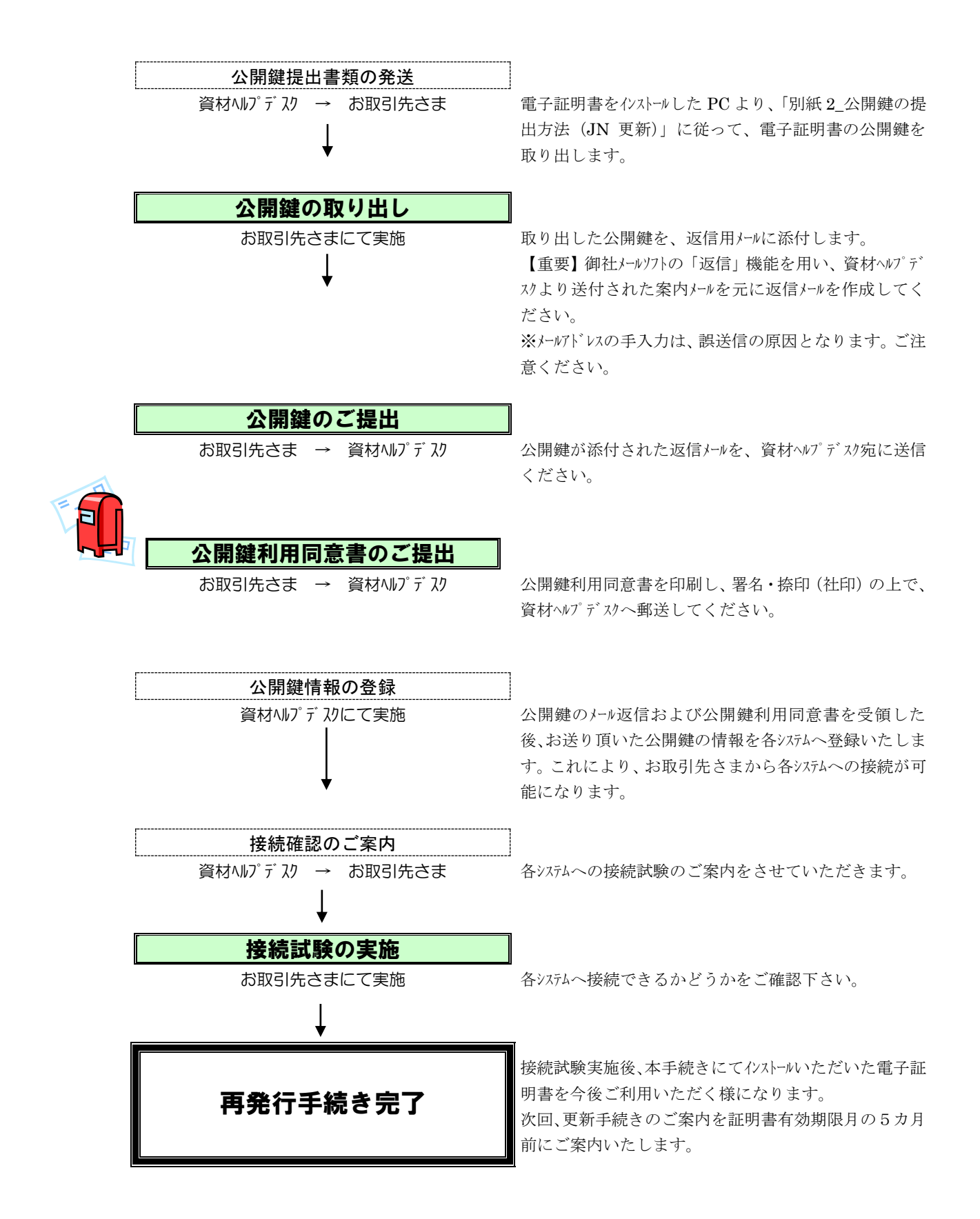